# ATARI<sup>®</sup> 1050<sup>™</sup> UNITÀ DISCO

#### INTRODUZIONE AL SISTEMA OPERATIVO A DISCO

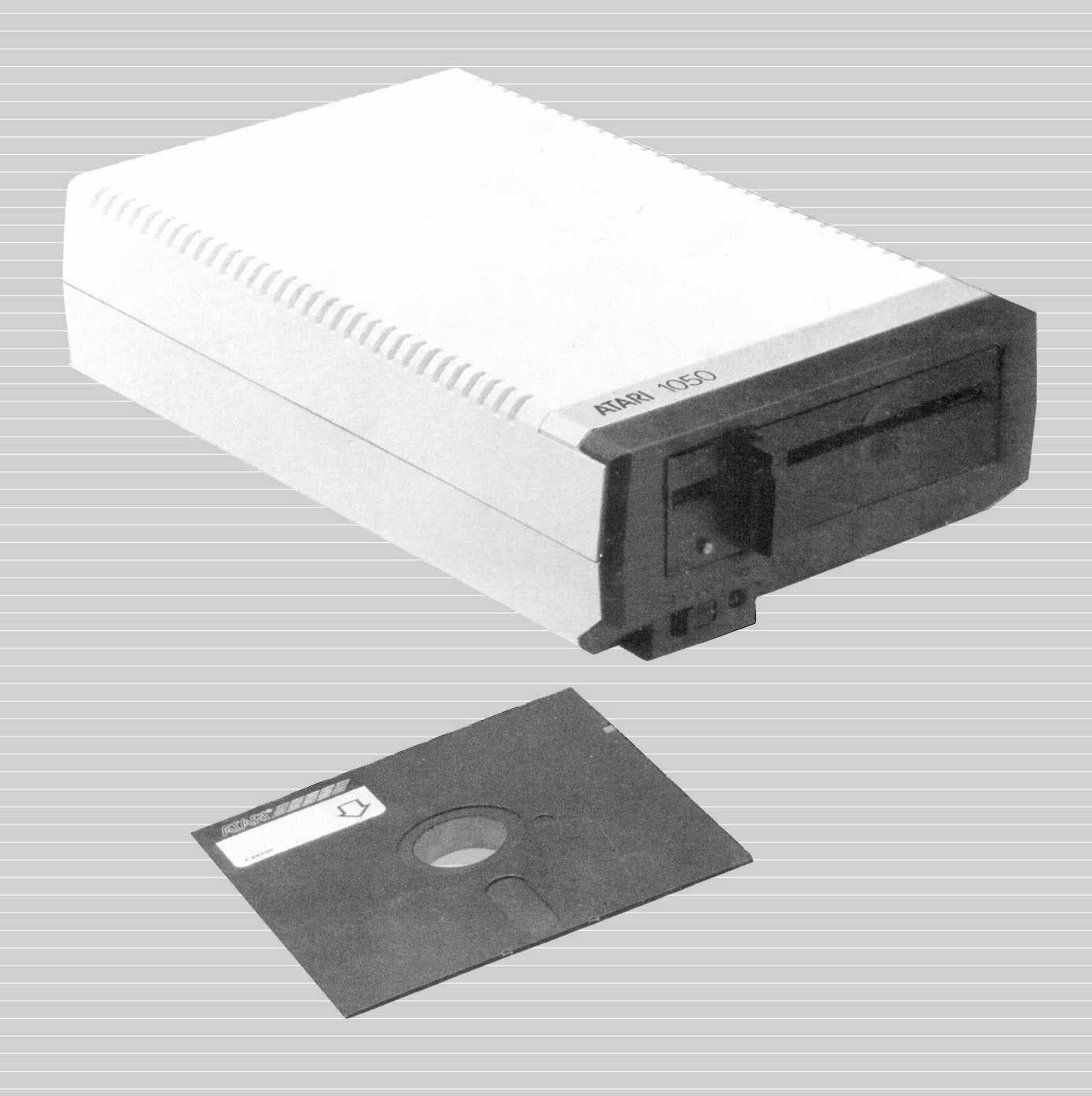

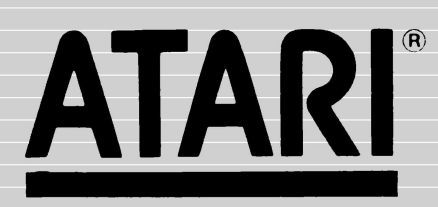

#### INDICE

| INTRODUZIONE AL DOS                        | 2                                     |
|--------------------------------------------|---------------------------------------|
| OPERAZIONI PRELIMINARI CON IL DOS          | 3                                     |
| LA LISTA DEI FILE                          | 6                                     |
| COPIARE I FILE DOS                         | 7                                     |
| SALVARE E CARICARE UN PROGRAMMA BASIC      | 8                                     |
| TRASFERIRE I PROGRAMMI DA CASSETTA A DISCO | <b>D</b> 10                           |
| NOMI E IDENTIFICATORI DEI FILE             | 11                                    |
| CARATTERI JOLLY (WILD CARDS)               | 12                                    |
| DISK DIRECTORY                             | 14                                    |
| RUN CARTRIDGE                              | 15                                    |
| FORMATTARE UN DISCHETTO                    | 16                                    |
| SCRIVERE UN NUOVO FILE DOS                 | 17                                    |
| COPIARE I FILE                             | 18                                    |
| DUPLICARE I FILE                           | 19                                    |
| DUPLICARE UN DISCHETTO                     | 20                                    |
| CANCELLARE I FILE                          | 21                                    |
| COSA FARE SE QUALCOSA NON FUNZIONA         | 22                                    |
|                                            | · · · · · · · · · · · · · · · · · · · |

# INTRODUZIONE AL DOS

#### PERCHÈ AVETE BISOGNO DEL DOS?

Il sistema operativo a disco (DOS) è un programma che permette al computer di lavorare con la vostra unità disco e vi permette di memorizzare e riprendere informazioni dai dischetti. Le informazioni che salvate sono memorizzate su un dischetto in una forma chiamata "file". Il DOS vi permette di assegnare un nome ad ogni file cosicché possiate richiamarlo ogniqualvolta volete usarne le informazioni. Il DOS vi offre inoltre, molti modi utili per manipolare i vostri file. Per esempio, listerà tutti i file del dischetto ogni volta che lo desiderate. Potete cancellare un file particolare o cancellare l'intero dischetto se volete fare le "pulizie di primavera". Potete duplicare un singolo file, un gruppo di file o anche l'intero contenuto del dischetto.

Dovete caricare il DOS nel computer affinché questi possa lavorare con la vostra unità disco. Fortunatamente, la maggior parte dei programmi già scritti sul dischetto contiene il DOS, così da non doverlo caricare separatamente. Ma prima di poter caricare o salvare i programmi che avete scritto, dovete prima caricare il DOS nel computer. Il modo migliore per farlo è semplicemente mettere il DOS su ogni dischetto che usate. Questi caricherà automaticamente se stesso ogni volta che usate il dischetto. Vi diremo come fare più avanti in questo capitolo.

#### CHE COSA IMPARERETE DA QUESTO MANUALE

Questa è una breve introduzione al DOS. Dopo aver letto questo manuale e averne seguito gli esempi, conoscerete le funzioni più importanti da usare con i file che avete memorizzato. Un certo numero di funzioni DOS usate meno frequentemente non sono incluse qui, e non vi sono neppure alcune sottigliezze riguardo l'uso di questo sistema operativo.

Una volta appreso come eseguire le più comuni operazioni con le unità disco (drives), leggete il *Manuale del sistema operativo a dischi II ATARI.* Il manuale è una completa e dettagliata guida al DOS.

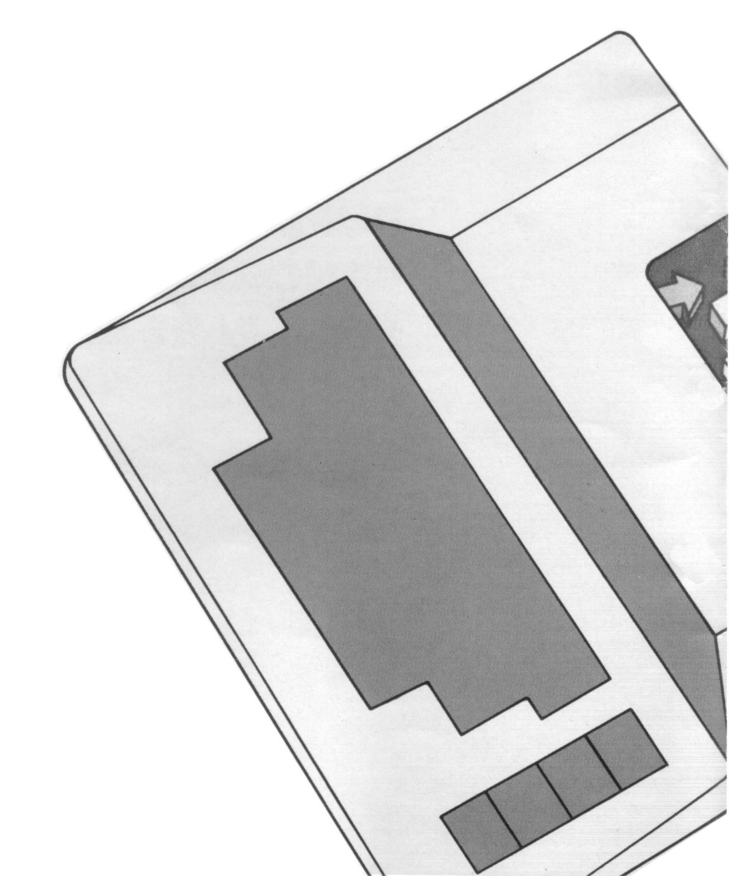

# OPERAZIONI PRELIMINARI CON IL DOS

#### COME VENGONO MEMORIZZATI I PROGRAMMI NEL COMPUTER

I programmi sono memorizzati in un area del computer chiamata *memoria.* Quando digitate parole sulla tastiera, ogni lettera è memorizzata in una piccola area di memoria. Un fatto spiacevole riguardante le memorie del computer è che il loro contenuto scompare quando staccate la corrente. Il pregio dell'unità disco sta nel fatto che registra permanentemente quello che digitate con la tastiera.

Il procedimento con cui i programmi e le informazioni sono salvate e riprese dal dischetto è veramente molto semplice. Prima inserite le informazioni dalla tastiera. Quando salvate le informazioni, queste sono inviate attraverso il cavo di connessione all'unità disco e registrate sul dischetto come file. Le informazioni digitate rimangono in memoria finché non staccate la corrente o non ne scrivete altre.

Il caricamento dei programmi da un dischetto avviene con il procedimento inverso. Il flusso di informazioni ritorna attraverso il cavo di connessione dalla unità disco nella memoria del computer. Se in memoria c'era già un programma, lo perderete perché il nuovo programma viene scritto sopra.

# OPERAZIONI PRELIMINARI CON IL DOS

#### CARICAMENTO DEL DOS

Il processo di caricamento del DOS nel computer è detto "inizializzazione". Se cercate di usare l'unità disco senza caricare il DOS, il computer ve lo fa presente scrivendo il messaggio "BOOT ERROR" sullo schermo.

Spegnete sia il computer che l'unità disco e rimuovete ogni cartuccia che ci può essere nel computer.

Accendete l'unità disco. Quando accendete il drive, questi emette un ronzio. Dopo un momento il ronzio smette e la spia BUSY si spegne, ma la spia PWR ON rimane accesa.

3 Inserite con cautela il dischetto nell'apertura del drive con l'etichetta in alto e rivolta verso di voi. Dopo aver fatto scivolare completamente il dischetto nella fessura, girate la leva davanti al drive verso il basso (posizione verticale).

Accendete il computer. Accendete sempre il computer dopo aver acceso l'unità disco e inserito il dischetto DOS.

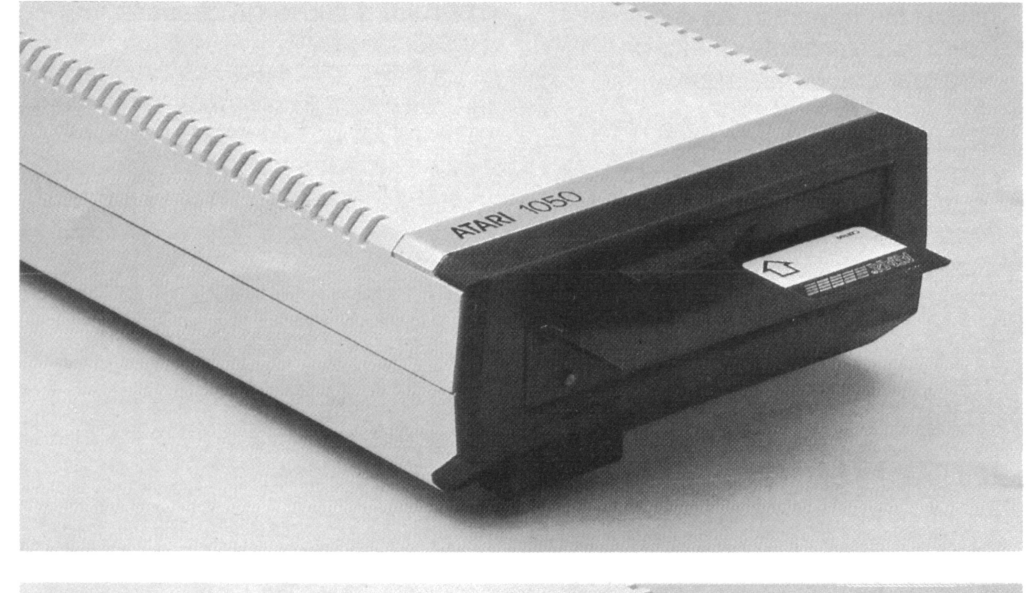

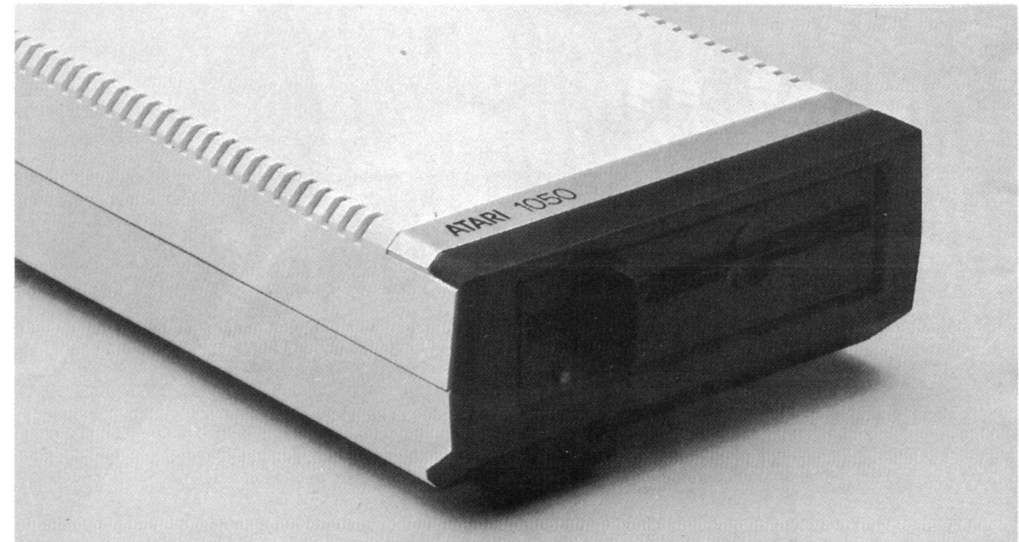

Quando accendete il computer, il DOS viene caricato automaticamente. Se alzate il volume del televisore mentre il DOS viene caricato, sentirete una serie di beeps. Questo è perfettamente normale e vi consente di sapere che il DOS si sta caricando nel computer.

Quando il DOS ha finito il caricamento, vedrete apparire sul video la parola READY, seguita dal cursore. Digitate quindi la parola DOS e premete il tasto RETURN. Dopo alcuni secondi vedrete apparire il Menu DOS (qui sotto). Il Menu vi mostra le varie opzioni disponibili col DOS e vi chiede di sceglierne una ("SELECT ITEM OR RETURN FOR MENU" cioè "Seleziona un'opzione o RETURN per il Menu").

| DIS                  | SK OPE                         | RATING                                | i SYST                         | EM  | II VE                         | R510                                | 12.05                  |
|----------------------|--------------------------------|---------------------------------------|--------------------------------|-----|-------------------------------|-------------------------------------|------------------------|
| COF                  | YRIG                           | IT 1986                               | ATAR                           | I   |                               |                                     |                        |
| A.<br>B.<br>C.<br>D. | DISK<br>RUN C<br>Copy<br>Delei | DIRECT<br>ARTRII<br>FILE<br>FE FILI   | FORY I<br>DGE J<br>K<br>E(5) L |     | FORM<br>DUPLI<br>BINA<br>BINA | AT DIS<br>CCATE<br>RY SAU<br>RY LOA | SK<br>DISK<br>Je<br>Nd |
| E.<br>F.<br>G.       | RENAL<br>LOCK<br>UNLO          | ME FILI<br>FILE<br>CK FILI<br>E DOS F | E M<br>N<br>E O<br>TLE         |     | RUN A<br>CREA<br>DUPL         | T ADD<br>TE MER<br>ICATE            | RESS<br>1. SAV<br>FILE |
| SEI                  | LECT                           | ITEM                                  | OR [                           | RET | URN                           | FOR                                 | MENU                   |
|                      |                                |                                       |                                |     |                               |                                     |                        |

Useremo il Menu fra poco, ma prima diamo un'occhiata a quali opzioni sono spiegate su questo manuale. Noterete due tipi di opzioni del Menu nella lista: le une, tipo FORMAT DISKETTE (Formatta il dischetto) sono usate di frequente da chiunque, le altre, tipo CREATE MEM. SAV (Crea MEM. SAV) sono usate principalmente dai programmatori.

Questo manuale tratta solo le prime, che sono mostrate sullo schermo a sinistra. Con esse potrete eseguire tutte le operazioni dell'unità disco di cui avete bisogno. Quando avete preso confidenza con queste, vorrete probabilmente leggere il manuale, che tratta sia queste che le altre in dettaglio. Il prossimo capitolo di questa guida contiene istruzioni dettagliate per l'uso delle opzioni del Menu. Ma prima di iniziare, facciamo qualche prova. Daremo prima un'occhiata alla lista dei file (Disk Directory). Quindi farete un duplicato del file su un dischetto in bianco e, infine, salverete su disco e caricherete in memoria un programma BASIC molto breve.

## LA LISTA DEI FILE

| DISK OPERATING SYSTEM II VERSION 2.05                                                                                                    |
|----------------------------------------------------------------------------------------------------|
| COPYRIGHT 1980 ATARI                                                                                                    |
| A. DISK DIRECTORY I. FORMAT DISK<br>B. RUN CARTRIDGE J. DUPLICATE DISK<br>C. COPY FILE K. BINARY SAVE<br>D. DELETE FILE(S) L. BINARY LOAD<br>E. RENAME FILE M. RUN AT ADDRESS<br>F. LOCK FILE N. CREATE MEM. SAV<br>G. UNLOCK FILE O. DUPLICATE FILE |
| H. WRITE DOS FILES                                                                                                    |
| SELECT ITEM OR RETURN FOR MENU                                                                                                    |
| DIRECTORYSEARCH SPEC, LIST FILE:                                                                                                    |
| DOS SYS 039<br>DUP SYS 042<br>Myfile 001<br>625 Free Sectors                                                                                                    |
| SELECT ITEM OR RETURN FOR MENU                                                                                                    |

Digitate **A** e premete il tasto **RETURN** due volte. Quando premete **RETURN** per la seconda volta, vedrete l'immagine dello schermo mostrata qui sopra.

Come potete vedere dal video, selezionando questa opzione, vengono listati i file memorizzati nel dischetto. Nel caso del Dischetto Principale II (Master Diskette II), ci sono tre file: DOS.SYS, DUP.SYS e AUTORUN.SYS. La lista dei file vi dice anche quanto spazio occupa ogni file e quanti settori restano liberi. Vi spiegheremo di più riguardo alla lista dei file nel capitolo "Disk Directory".

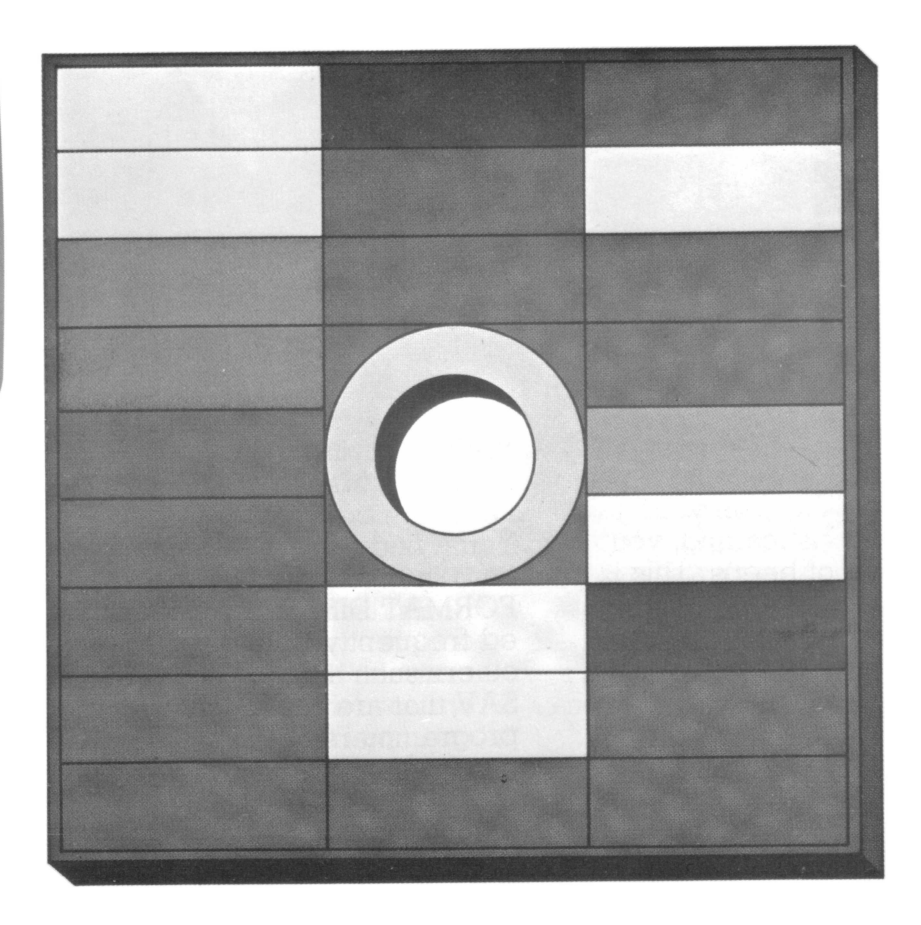

## COME COPIARE I FILE DOS

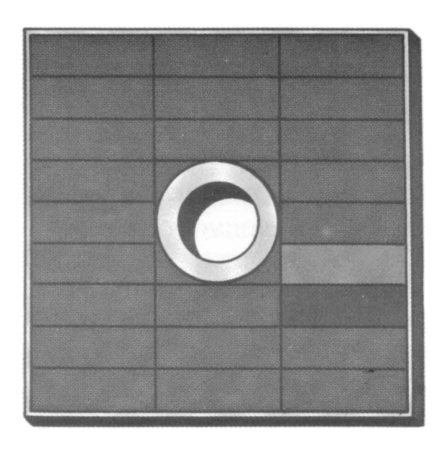

A differenza di molti programmi che sono protetti, il DOS è facile da copiare. Infatti, c'è anche un'istruzione speciale nel DOS che dice al DOS di copiare se stesso. In genere vi conviene copiare i file DOS sui dischetti nuovi, per evitare di dover caricare il DOS da un'altro dischetto ogni volta che ne avete bisogno. Inoltre, averne una copia significa non doversi preoccupare di ciò che accade all'originale.

È molto facile copiare il DOS. Per prima cosa togliete il dischetto principale II dal drive e inserite il dischetto formattato II. Quindi digitate quanto segue. Notate che dovete premere il tasto **RETURN** ogni volta che inserite una lettera per una selezione del Menu o rispondete ad una domanda del computer. (Se non avete un dischetto formattato II, dovrete formattare un nuovo dischetto vergine. Seguite le istruzioni nel capitolo intitolato: "Formattare un dischetto").

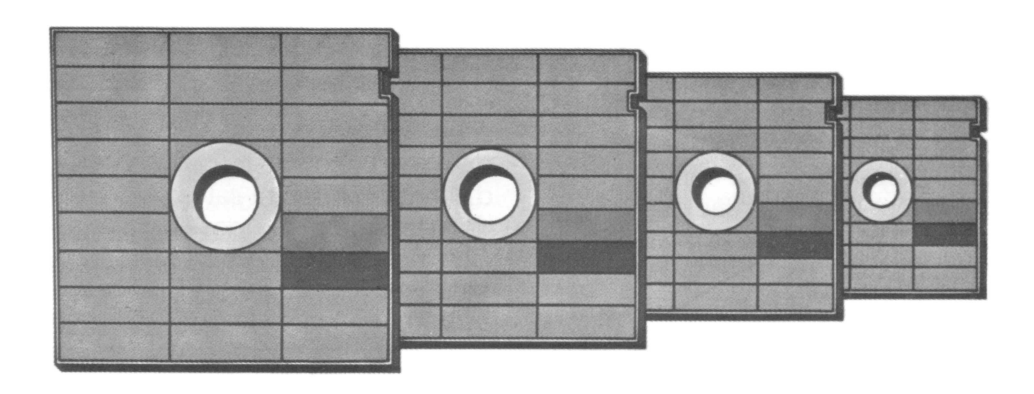

COMPUTER: DIGITATE: COMPUTER: DIGITATE:

COMPUTER:

DIGITATE: COMPUTER: SELECT ITEM OR RETURN FOR MENU H <u>RETURN</u> DRIVE TO WRITE DOS FILES TO? (Drive sul quale scrivere i file DOS?) 1 <u>RETURN</u> TYPE "Y" TO WRITE DOS FILES TO DRIVE 1 (Digitate "Y" per scrivere i file DOS sul drive 1) Y RETURN

WRITING NEW DOS FILES (Nuovi file DOS in scrittura)

Per scrivere i nuovi file DOS sul dischetto nuovo, il computer prende semplicemente il contenuto della sua memoria e lo copia sul dischetto. Durante questa operazione esso assegna anche i nomi ai file. Per vedere quello che avete fatto, controllate la directory (lista dei file).

#### COMPUTER:

DIGITATE: COMPUTER: DIGITATE: COMPUTER: SELECT ITEM OR RETURN FOR MENU (Scegli l'opzione; RETURN per tornare al MENU) A <u>RETURN</u> DIRECTORY — – SEARCH SPEC.: LIST FILE? (Specifica i file da listare) <u>RETURN</u> DOS SYS 039 DUP SYS 042

Il processo, normalmente, impiega un paio di minuti. Se impiega molto di più, potreste avere un dischetto danneggiato. Se sospettate che sia così, formattate un nuovo dischetto e copiate i file DOS su di esso.

Potreste aver notato che il file AUTORUN.SYS non è stato copiato. Ciò è perfettamente normale. Inoltre, non avete dovuto formattare il dischetto vergine perché questi vi viene già fornito formattato. In futuro dovrete formattare tutti i nuovi dischetti prima di usarli. È facile formattare un dischetto, poiché anche questa funzione ha la sua istruzione DOS. Come formattare un dischetto è spiegato più avanti.

Ora che avete copiato i file DOS nel dischetto di lavoro, potete usarlo per gli esercizi che rimangono, e riporre il dischetto principale.

# COME SALVARE E CARICARE UN PROGRAMMA BASIC

È facile salvare un file su un dischetto e ricaricarlo nel computer. Nell'esempio che segue, scriverete un programma BASIC molto breve e lo salverete. Quindi spegnerete il computer per cancellarne la memoria e caricherete il file dal dischetto nella memoria del computer.

#### COMPUTER: READY DIGITATE: 10 PRINT "SALVATAGGIO E CARICAMENTO DI UN FILE" <u>RETURN</u> 20 GO TO 10 <u>RETURN</u>

Avete ora scritto un programma di due linee che volete salvare sul dischetto; prima di salvarlo dovete decidere un nome per lui. Chiamatelo "MYFILE" e salvatelo battendo **SAVE "D:MYFILE"** e premendo il tasto **RETURN**. Dovete digitare le istruzioni esattamente come sono, comprese le virgolette.

Quando battete il tasto **RETURN**, il computer comincia a salvare il vostro programma sul dischetto sotto il nome di MYFILE. L'unità disco e il computer producono dei suoni associati al processo di salvataggio. Quindi l'unità disco si zittisce e la spia BUSY si spegne a indicare che il programma è stato registrato.

Per vedere se il programma è stato veramente salvato, spegnete sia il computer che l'unità disco. Ora accendete l'unità disco e poi il computer (accendete il computer sempre dopo l'unità disco). Il computer per prima cosa carica il DOS e quindi visualizza il messaggio READY.

Avvertenza: togliete il dischetto prima di spegnere o accendere l'unità disco per evitare di perdere parte o tutti i file.

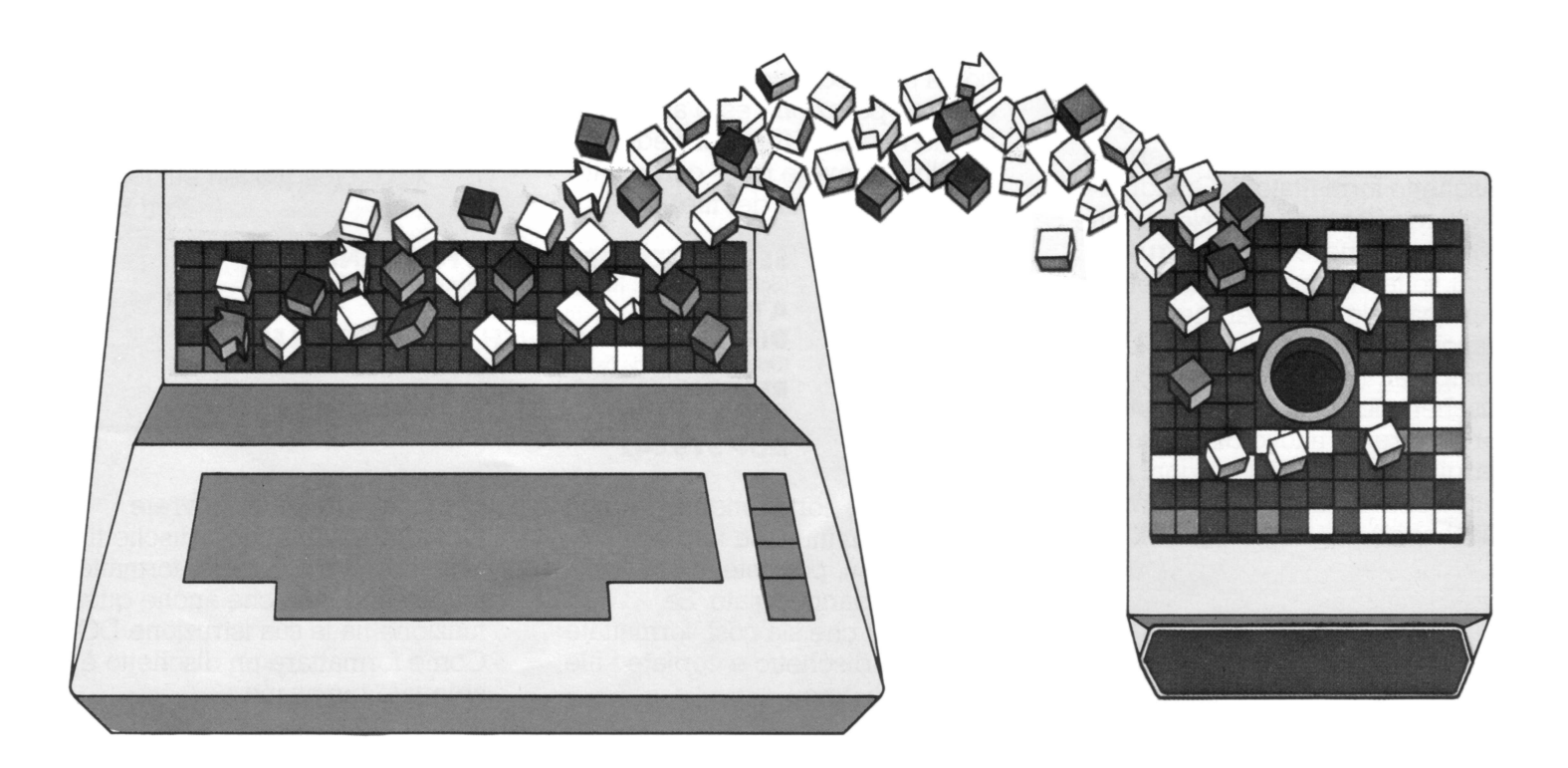

Per caricare il vostro file digitate: **LOAD "D:MYFILE"** e premete **RETURN**. Il computer emetterà una serie di segnali acustici di caricamento, dopodiché ricomparirà il messaggio READY. Il vostro programma è ora nella memoria del computer; digitate **LIST** e premete **RETURN**. Dovreste vedere:

#### 10 PRINT "SALVATAGGIO E CARICAMENTO DI UN FILE" 20 GOTO 10

#### READY

Ora digitate **RUN**, premete **RETURN** e osservate quello che succede. (Per fermare il programma premete il tasto BREAK).

Complimenti! Avete appena scritto, salvato, caricato ed eseguito con successo un programma BASIC. Sia che esso sia di due linee o di duecento, potete memorizzare e riprendere qualsiasi programma BASIC dal dischetto digitando: **SAVE "D:nome del file"** e **LOAD "D:nome del file"** proprio come avete fatto prima. A proposito, se volete semplicemente eseguire un programma, potete saltare un passaggio digitando **RUN "D:nome del file"** per far caricare e partire il programma in un solo passaggio.

Se ora volete fare un'operazione DOS (vedere la lista dei file per esempio) digitate **DOS** e premete **RETURN**. La parte del DOS che contiene il menu e altre funzioni, è caricata dal dischetto nella memoria del computer e lo schermo visualizza il Menu DOS. (All'accensione viene caricata solo quella parte di DOS sufficiente a consentirvi funzioni rudimentali come il salvare o il caricare file. Questo è fatto per salvare spazio nella memoria del computer così da avere più spazio da utilizzare per i vostri programmi). Per vedere il nome del vostro nuovo file nella lista dei file, digitate **A** e premete **RETURN** due volte.

| DISK OPERATING SYSTEM II VERSION 2.05<br>Copyright 1980 Atari |  |
|---------------------------------------------------------------|--|
| A. DISK DIRECTORY I. FORMAT DISK                              |  |
| C. COPY FILE K. BINARY SAVE                                   |  |
| D. DELETE FILE(S) L. BINARY LOAD                              |  |
| E. RENAME FILE M. RUN AT ADDRESS                              |  |
| F. LOCK FILE N. CREATE MEM. SAV                               |  |
| G. UNLOCK FILE O. DUPLICATE FILE                              |  |
| H. WRITE DOS FILES                                            |  |
| SELECT ITEM OR RETURN FOR MENU                                |  |
| DIRECTORYSEARCH SPEC, LIST FILE?                              |  |
| DOS 5Y5 039                                                   |  |
| DUP 5Y5 042                                                   |  |
| AUTORUN SYS 001                                               |  |
| 625 FREE SECTORS                                              |  |
| SELECT ITEM OR RETURN FOR MENU                                |  |
|                                                               |  |

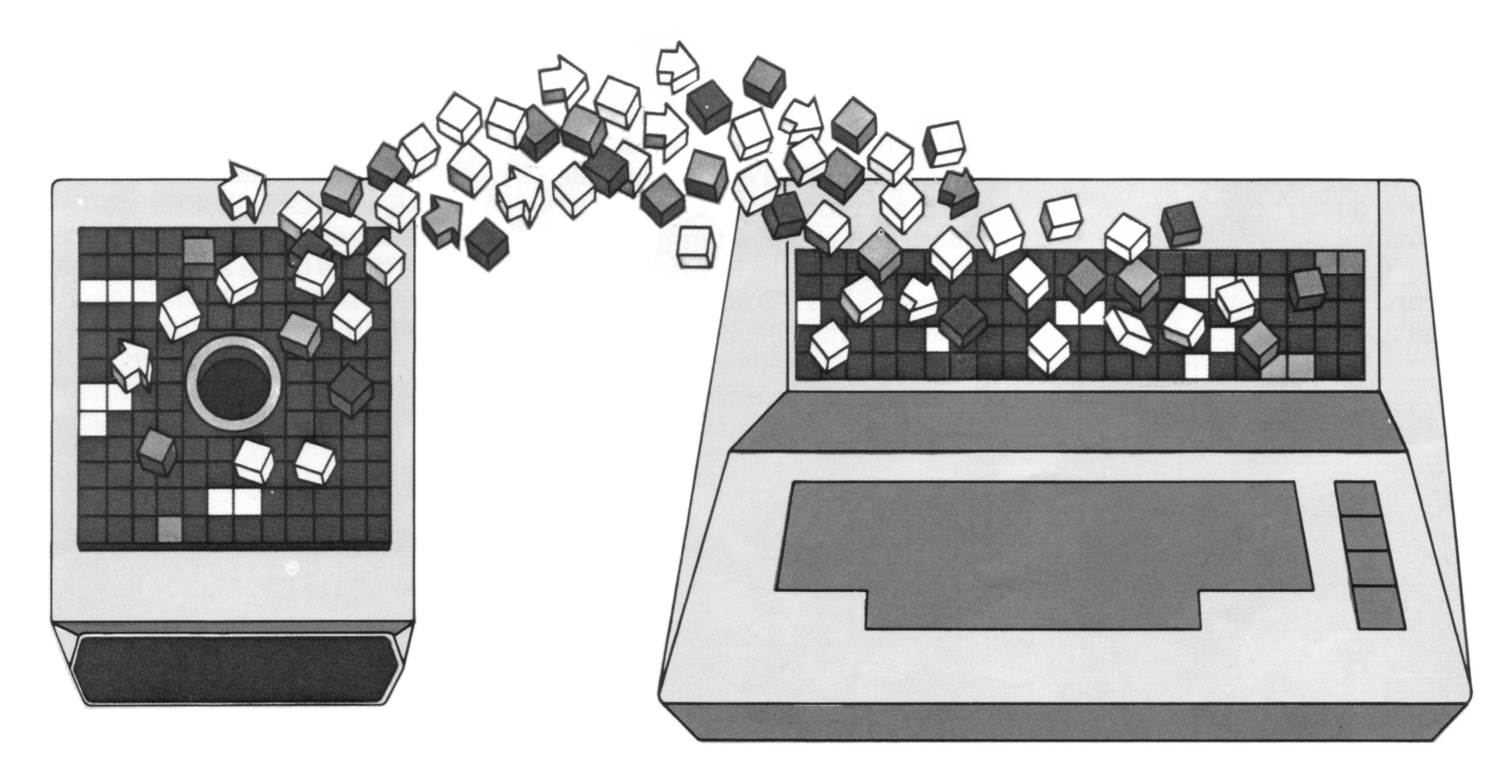

## COME TRASFERIRE I PROGRAMMI DA CASSETTA A DISCO

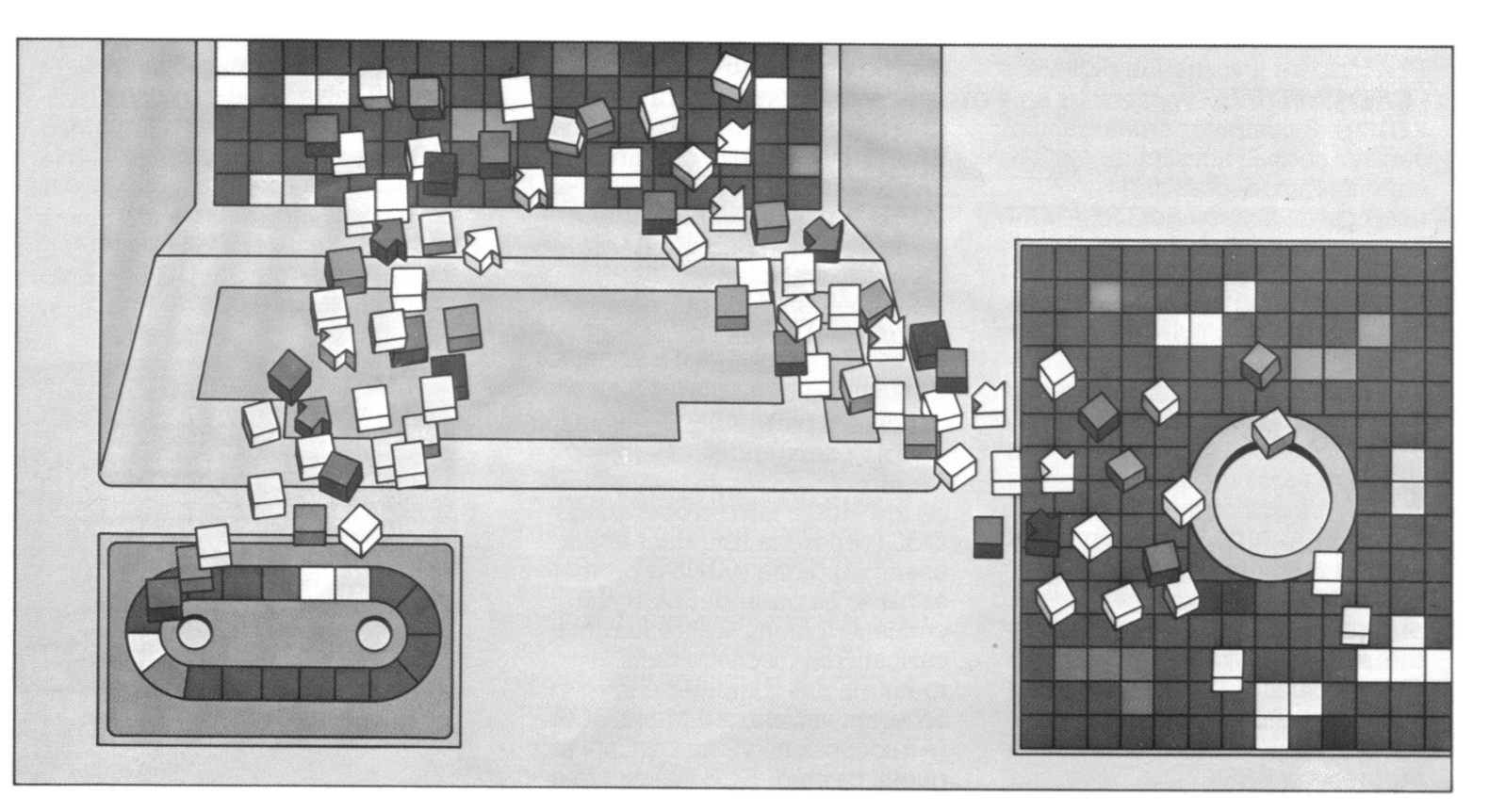

Avete, voi o i vostri amici, programmi memorizzati su cassetta? Se è così potete ora trasferire questi programmi su un dischetto. Il procedimento è uguale a quello per salvare un programma che avete appena scritto, tranne che prima dovete caricarlo nel computer dalla cassetta. Per farlo, seguite le istruzioni per il caricamento di programmi da cassetta che trovate sia con i programmi che con il **Registratore di Programmi ATARI.** Quindi fate partire il programma e, mentre questi sta lavorando, premete il tasto **BREAK**.

Digitate **SAVE "D:nome del file"** e il programma che avete caricato dalla cassetta nella memoria del computer, è trasferito sul dischetto. I prossimi capitoli trattano altre opzioni del Menu DOS e aggiungono qualche dettaglio su quanto avete già imparato riguardo alla opzione "lista dei file". Questi capitoli sono organizzati in modo che possiate usarli come guida abbreviata alle funzioni DOS più comuni, senza la pretesa di sostituire il manuale.

## NOMI E IDENTIFICATORI DEI FILE

Proprio come chiamate una persona per nome, così dovete chiamare un file con il suo nome (nome del file) se volete usarlo. Se chiamate un file con un nome sbagliato, proprio come una persona, non risponderà. Vedrete sullo schermo: ERROR-170 che significa che il DOS non riesce a trovare il file che avete chiamato.

Qualche regola da ricordare quando create i nomi dei file sono:

- lunghezza massima di otto caratteri
- i soli caratteri usabili sono le lettere da A a Z e i numeri da 0 a 9
- il primo carattere deve essere una lettera.

I nomi dei file possono anche avere un estensione. Un'estensione è un suffisso aggiunto al nome del file ed è utile per classificare i tipi diversi di file. Un'estensione può essere di uno, due o tre caratteri. Potete usare qualsiasi combinazione corretta di lettere o di numeri. Per esempio, potete scegliere di far terminare il nome di ogni file scritto in BASIC con l'estensione BAS, o quello dei file creati con la cartuccia Music Composer con MUS, per ricordarvi di inserire la cartuccia appropriata quando li lanciate.

Per aggiungere un'estensione, digitate semplicemente il nome del file, un punto, quindi l'estensione. Per esempio avremmo potuto chiamare il file di prima: MYFILE.BAS.

Un altro elemento importante che dovete conoscere per chiamare un file è l'*identificatore* del file (filespec). L'identificatore di un file è il suo nome più la sua estensione, se c'è, più il *codice della periferica* su cui il file si trova. Il codice periferica per l'unità a dischi è "D:". Così, l'identificatore completo per il vostro file è: D:MYFILE.BAS se avete aggiunto un'estensione, o D:MYFILE se non lo avete fatto.

# CARATTERI JOLLY (WILD CARDS)

Un carattere jolly nel nome di un file ha la stessa funzione di un jolly in un mazzo di carte. Giocando a carte, il jolly può sostituire qualsiasi altra carta. Lo stesso vale per i nomi dei file. I caratteri jolly sono molto utili per manipolare gruppi di file, come vedremo fra poco.

Sono permessi due tipi di caratteri jolly: un asterisco (\*) che indica una qualsiasi combinazione di lettere e numeri, ed un punto interrogativo (?) che indica una sola lettera o numero.

Per esempio, supponiamo che voi abbiate venti file BASIC su un dischetto che volete duplicare per un amico. Invece di digitare ogni Filename separatamente e dire al computer di duplicarlo potete sostituire l'espressione D:\*.BAS per tutti i file che terminano in BAS. Se volete sostituire una singola lettera soltanto, usate il punto interrogativo. Supponiamo, ad esempio, che voi abbiate un certo numero di file con nomi simili del tipo: FILE1.BAS, FILE2.BAS, FILE3.BAS, FILE4.BAS, ecc. mischiati fra gli altri file. Potete usare l'espressione: FILE?.BAS per duplicare quel gruppo di file che cominciano con "FILE" e terminano con "BAS".

I caratteri jolly, possono essere usati con molte funzioni DOS importanti come la Disk Directory, l'istruzione Delete File (cancella il file) e l'istruzione Duplicate File (duplica il file). Faremo più avanti qualche esercizio per mostrare come l'uso di questa tecnica fa risparmiare tempo.

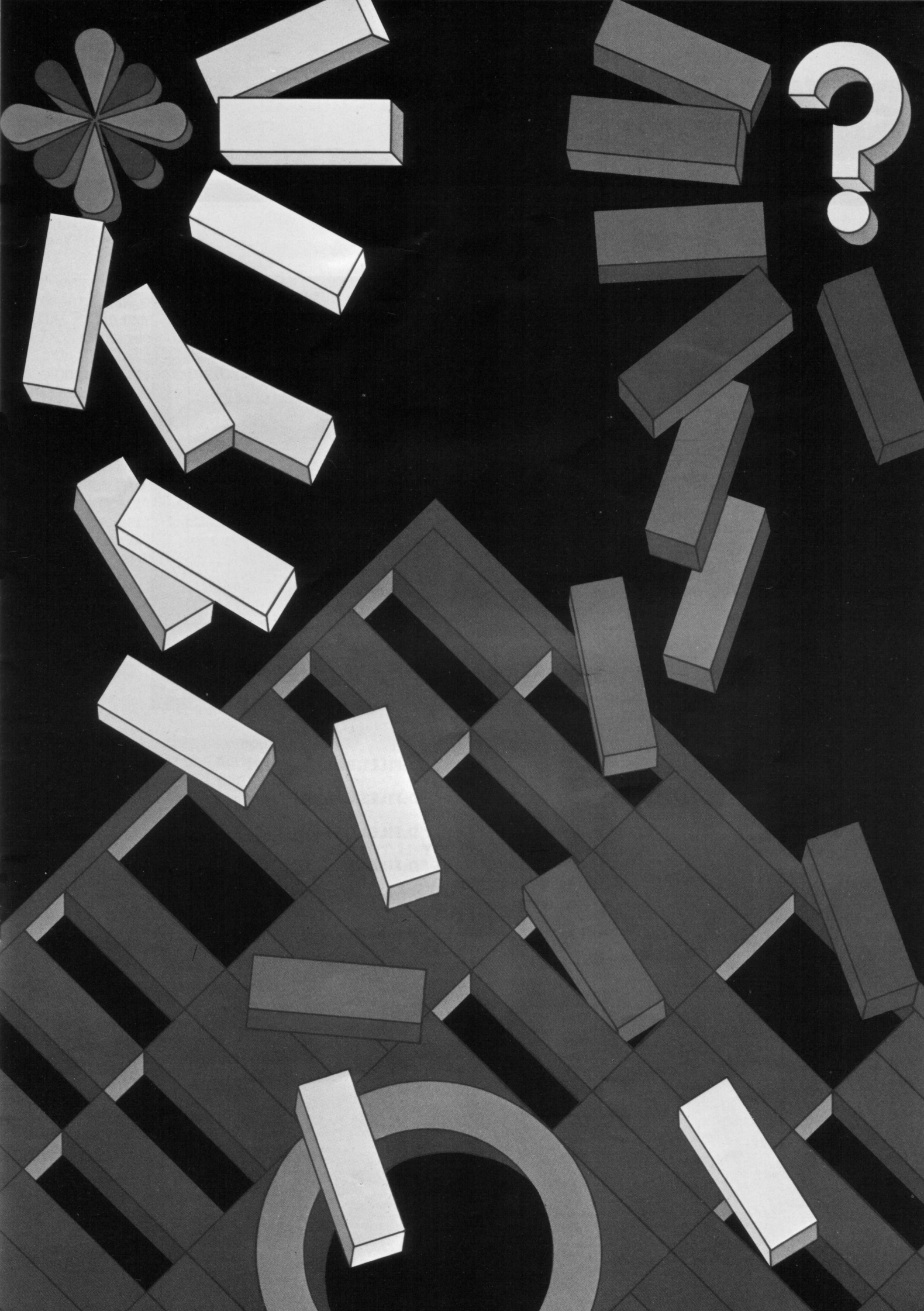

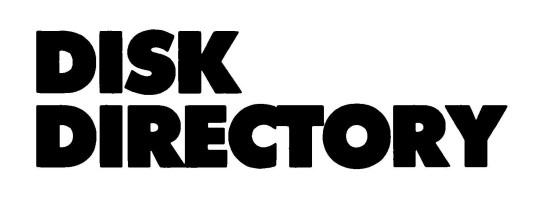

Come avete già imparato, la Disk Directory è la lista di tutti i file sul dischetto con il numero di settori occupati da ognuno. Abbiamo usato in precedenza un tipo di istruzione che lista tutti i file; se avete tanti piccoli file può darsi che non vogliate vedere l'intera lista ogni volta che cercate un file o un insieme di file.

In questo caso userete i caratteri jolly. Facciamo un esercizio, ma prima dovete avere qualche nuovo nome di file con cui giocare. Introduciamo quattro programmi BASIC e quattro file di dati.

Assicuratevi di avere ancora il vostro dischetto di lavoro dentro l'unità a dischi. Digitate ora le seguenti istruzioni. Non dimenticate di premere **RETURN** ogni volta.

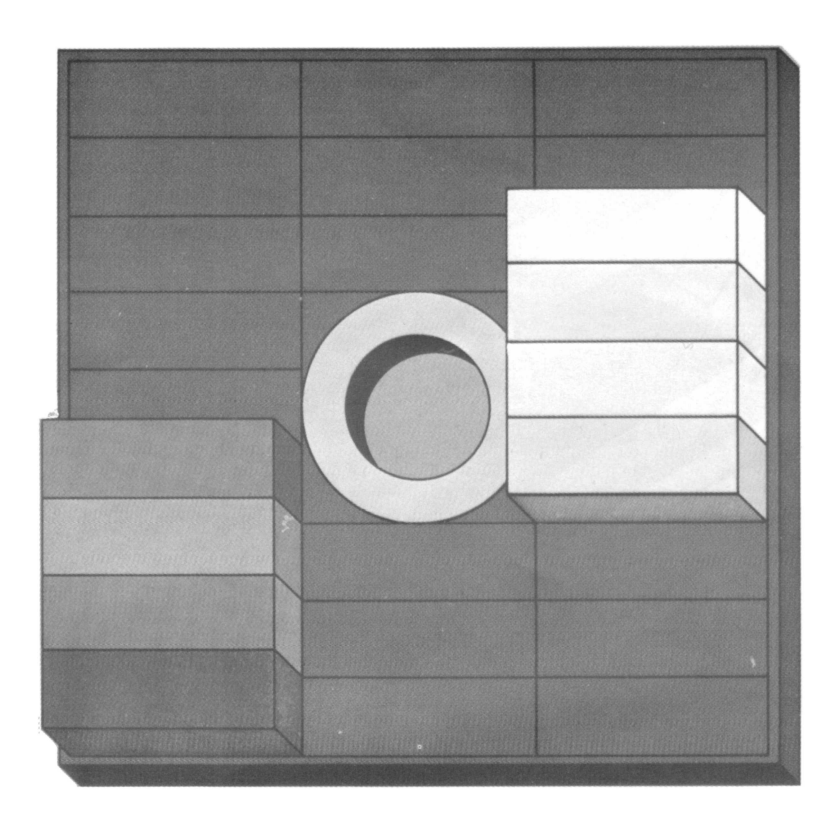

| COMPUTER: | READY                            |
|-----------|----------------------------------|
| DIGITATE: | SAVE "D:FILE1.BAS" <u>RETURN</u> |
| COMPUTER: | READY                            |
| DIGITATE: | SAVE "D:FILE2.BAS" <u>RETURN</u> |
| COMPUTER: | READY                            |
| DIGITATE: | SAVE "D:FILE3.BAS" <u>RETURN</u> |
| COMPUTER: | READY                            |
| DIGITATE: | SAVE "D:FILE4.BAS" <u>RETURN</u> |
| COMPUTER: | READY                            |
| DIGITATE: | SAVE "D:NAME1.DAT" RETURN        |
| COMPUTER: | READY                            |
| DIGITATE: | SAVE "D:NAME2.DAT" <u>RETURN</u> |
| COMPUTER: | READY                            |
| DIGITATE: | SAVE "D:NAME3.DAT" <u>RETURN</u> |
| COMPUTER: | READY                            |
| DIGITATE: | SAVE "D:NAME4.DAT" <u>RETURN</u> |
| COMPUTER: | READY                            |
|           |                                  |

# RUN CARTRIDGE

Facciamo ora qualche esperimento con questi nomi di file. Prima chiamiamo il Menu DOS digitando **DOS RETURN**, quindi guardiamo l'intera lista digitando **A RETURN RETURN**. Dovreste vedere la videata a destra.

Ora che abbiamo un po' di filenames (nomi dei file) nella lista, possiamo fare qualche trucco usando i caratteri jolly. Per prima cosa cerchiamo di listare tutti i programmi BASIC (ricordatevi di premere **RETURN**).

DIGITATE: A <u>RETURN</u> COMPUTER: DIRECTORY – – SEARCH SPEC,LIST FILE? (Specifica i file da listare) DIGITATE: D:\*.BAS COMPUTER: FILE1 BAS 001 FILE2 BAS 001 FILE3 BAS 001 FILE4 BAS 001

Come potete vedere il computer ha listato solo i file che finivano con l'estensione BAS. Un trucco utile, non è vero? Ora proviamo ad usare il carattere sostitutivo ed una lettera.

DIGITATE: A <u>RETURN</u> COMPUTER: DIRECTORY -- SEARCH SPEC,LIST FILE? DIGITATE: (Specifica i file da listare) D:NAME?.DAT NAME1 DAT 001 NAME2 DAT 001

#### NAME2 DAT 001 NAME3 DAT 001 NAME4 DAT 001

Avreste anche potuto usare D:nome del file?.\* invece di D:nome del file?.DAT. Se volete vedere ancora tutti i file nel dischetto, cercate di listarli usando l'espressione D:\*.\* e osservate quello che succede.

| E. RENAME<br>F. LOCK F                       | FILE      | Н.   | RUN AT ADDRES | 5<br>AV |
|----------------------------------------------|-----------|------|---------------|---------|
| G. UNLOCK<br>H. WRITE                        | FILE      | 50.  | DUPLICATE FI  | LE      |
| SELECT IT                                    | EM OR RET | URN  | FOR MENU      |         |
| DIRECTORY                                    | SEARCI    | H SP | EC, LIST FILE | ?       |
| DOS                                          | 5Y5 039   |      |               |         |
| DUP                                          | 575 842   |      |               |         |
| MYFILE                                       | 001       |      |               |         |
| FILE1                                        | BA5 001   |      |               |         |
| FILE2                                        | BA5 001   |      |               |         |
| FILE3                                        | BAS 001   |      |               |         |
| FILE4                                        | BA5 001   |      |               |         |
| NAME1                                        | DAT 001   |      |               |         |
| NAMEZ                                        | DAT 001   |      |               |         |
| NAMEA                                        | DAT 001   |      |               |         |
| 617 FREE S                                   | ECTORS    |      |               |         |
| SELECT TIN                                   | IE OR RET | URN  | FOR MENU      |         |
| ATTEN AND AND AND AND AND AND AND AND AND AN |           |      |               |         |

Quando selezionate l'opzione B del Menu, il DOS ritorna al linguaggio BASIC o all'eventuale cartuccia inserita e viene visualizzato il "titolo" della cartuccia e un messaggio di quella cartuccia. Provate l'esempio che segue.

Per prima cosa, cancellate la vecchia lista dallo schermo premendo **RETURN**.

| COMPUTER: | SELECT ITEM OR<br>RETURN FOR MENU |
|-----------|-----------------------------------|
| DIGITATE: | B <u>RETURN</u>                   |
| COMPUTER: | READY                             |

Per tornare al DOS dal BASIC, digitate **DOS** e premete **RETURN**. Sentirete il caricamento del resto del DOS nel computer e quindi il Menu DOS apparirà sullo schermo.

# COME FORMATTARE UN DISCHETTO

Ogni nuovo dischetto deve essere formattato prima di poter essere utilizzato. L'opzione Format Diskette può essere usata anche per cancellare tutti i file da un dischetto. Il processo di formattazione organizza la superficie del dischetto in tracce e settori, in modo che le informazioni memorizzate vadano in una zona identificabile dove possono più tardi essere ritrovate.

Non avete bisogno di formattare il dischetto di lavoro perché vi viene fornito formattato. Ma quando comprerete dischetti nuovi scoprirete che formattarne uno è molto semplice.

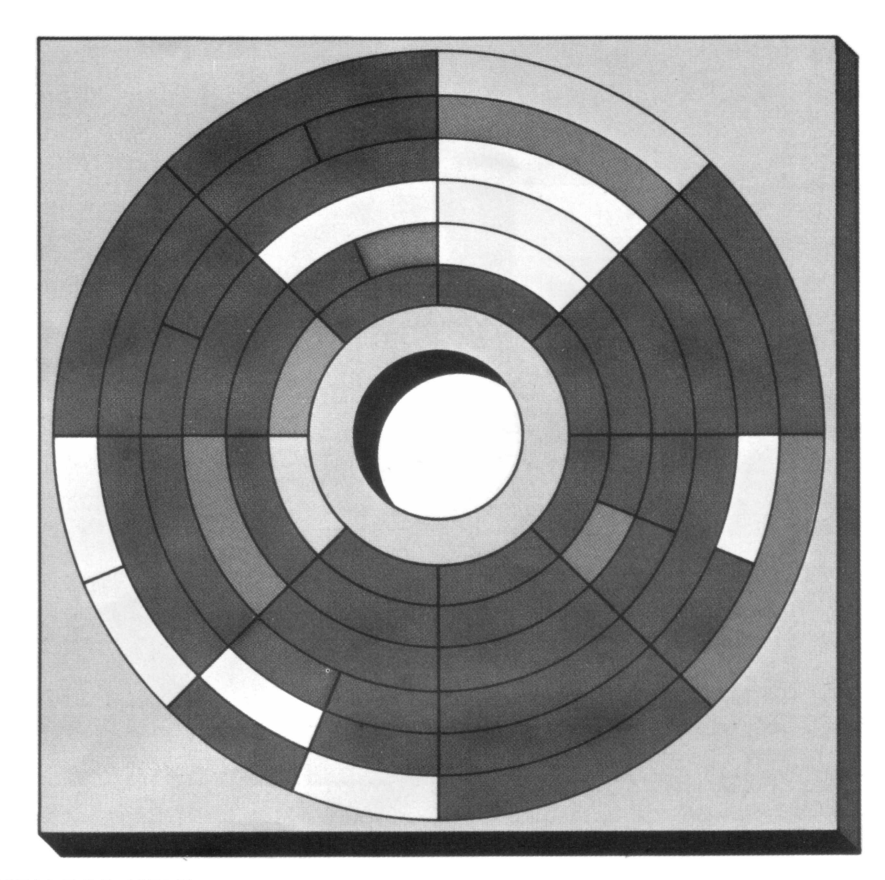

# COMPUTER:<br/>DIGITATE:SELECT ITEM OR RETURN FOR MENU<br/>I RETURNDIGITATE:<br/>COMPUTER:I RETURN<br/>WHICH DRIVE TO FORMAT<br/>(Su quale drive formattare)DIGITATE:<br/>COMPUTER:I RETURN<br/>TYPE "Y" TO FORMAT DISK 1<br/>(Digitate "Y" per formattare il disco 1)DIGITATE:Y RETURN

L'unità disco opera per circa due minuti. Saprete che il formattamento è completo quando apparirà di nuovo sullo schermo "SELECT ITEM OR RETURN FOR MENU".

Può capitare che il nuovo dischetto abbia un settore danneggiato; in questo caso il DOS non è in grado di formattarlo. Il DOS tenterà di formattarlo diverse volte e quindi rinuncerà e stamperà il messaggio ERROR-173. Se ciò dovesse accadere, provate con un nuovo dischetto.

#### COME SCRIVERE UN NUOVO FILE DOS

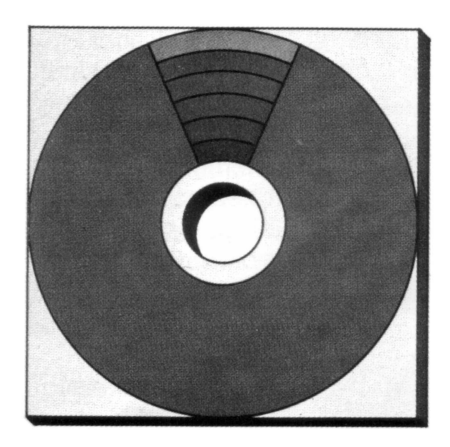

In genere vi conviene scrivere i file DOS su ogni nuovo dischetto. Questo vi risparmia dall'inconveniente di dover caricare il DOS da un altro disco quando volete eseguire una funzione DOS come duplicare o cancellare.

Il DOS occupa un po' di spazio sul dischetto (81 settori in un totale di 707). Se vi serve tutto lo spazio sul dischetto, potete decidere di non scrivere il DOS su di esso. Se avete già scritto i file DOS e in seguito vi accorgete di aver bisogno di più spazio, potete rimuovere i file DOS usando l'opzione "Delete File" (cancella il file).

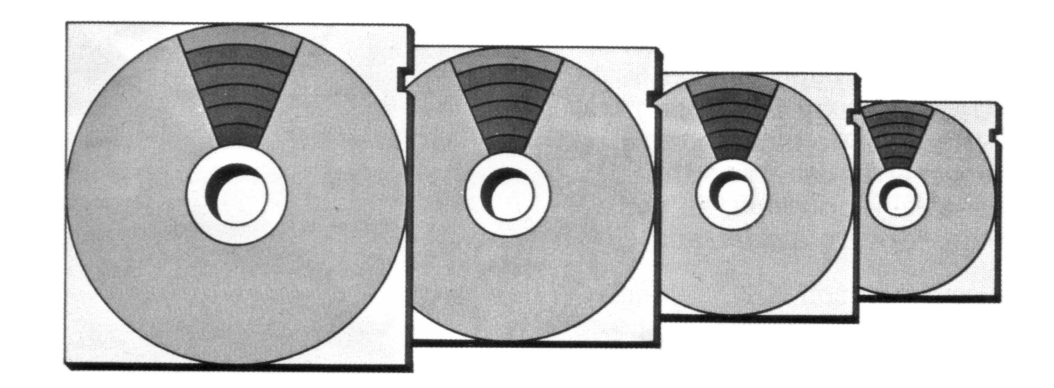

Il computer vi segnala come fare per scrivere i nuovi file DOS.

COMPUTER: DIGITATE: COMPUTER:

DIGITATE: COMPUTER:

DIGITATE: COMPUTER: SELECT ITEM OR RETURN FOR MENU H <u>RETURN</u> WHICH DRIVE TO WRITE DOS FILES TO? (Su quale drive scrivere i file DOS?) 1 <u>RETURN</u> TYPE "Y" TO WRITE DOS TO DRIVE 1 (Digitate "Y" per scrivere il DOS sul drive 1) Y <u>RETURN</u>

WRITING NEW DOS FILES (Nuovi file DOS in scrittura)

## COME COPIARE I FILE

Ci sono due opzioni del Menu usate per fare duplicati dei file: Copy File e Duplicate File. Usate l'opzione Copy File quando volete fare una copia sullo *stesso* dischetto e l'opzione Duplicate File quando volete la copia su un *altro* dischetto.

Il computer non vi permette di avere due file con lo stesso nome sullo stesso dischetto, così dovete cambiare o l'estensione o il nome (o entrambi) quando copiate un file sullo stesso dischetto.

I caratteri jolly non possono venir usati in questa opzione, a meno di avere due o più unità disco. L'esempio che segue fa una copia identica di MYFILE sullo stesso dischetto, chiamandola MYFILE1. Se volete copiare più di un file, ripetete semplicemente questo procedimento per tutti i file che volete copiare.

# COMPUTER:<br/>DIGITATE:SELECT ITEM OR RETURN FOR MENU<br/>C RETURN<br/>COMPUTER:COMPUTER:C RETURN<br/>(COPY - - FROM, TO?<br/>(Copia -- da, a?)DIGITATE:D:MYFILE,D:MYFILE1<br/>RETURN

Ora, controllate la lista, per essere sicuri che ha funzionato. Digitate **A** e quindi **RETURN** due volte per vedere la nuova lista dei file.

# COME DUPLICARE I FILE

L'opzione Duplicate File, duplica un file su un altro dischetto. Per copiare su un altro dischetto, dovete inserire il dischetto sorgente (originale), toglierlo, e inserire il dischetto destinazione (il duplicato). Se il file è lungo, probabilmente dovrete alternare la sorgente e la destinazione diverse volte.

Potete usare caratteri jolly con questa opzione, se volete duplicare un gruppo di file; tuttavia i vostri file sono comunque copiati uno alla volta. Dovete alternare i dischetti almeno una volta per file.

Il primo esempio illustra come duplicare un singolo file. Il secondo esempio mostra come potete usare i caratteri sostitutivi per duplicare un gruppo di file.

rispondono alla specifica data.

| COMPUTER:                          | SELECT ITEM OR RETURN FOR MENU                                                                   |
|------------------------------------|--------------------------------------------------------------------------------------------------|
| DIGITATE:<br>COMPUTER              | 0 <u>RETURN</u><br>NAME OF FILE TO MOVE?                                                         |
| 001111 01214                       | (Nome del file da duplicare)                                                                     |
| DIGITATE:                          | MYFILE <u>RETURN</u>                                                                             |
| COMPUTER:                          | INSERT SOURCE DISK, TYPE RETURN<br>(Inserite il disco sorgente, digitate Return)                 |
| DIGITATE:                          | RETURN                                                                                           |
| COMPUTER:                          | <b>INSERT DESTINATION DISK, TYPE RETURN</b><br>(Inserite il disco destinazione, digitate Return) |
| DIGITATE:                          | RETURN                                                                                           |
| COMPUTER:                          | SELECT ITEM OR RETURN FOR MENU                                                                   |
| DIGITATE:                          | 0 <u>RETURN</u>                                                                                  |
| COMPUTER:                          | NAME OF FILE TO MOVE?<br>(Nome del file da duplicare)                                            |
| DIGITATE:                          | FILE?.BAS RETURN                                                                                 |
| COMPUTER:                          | INSERT SOURCE DISK, TYPE RETURN<br>(Inserite il disco sorgente, digitate Return)                 |
| DIGITATE:                          | RETURN                                                                                           |
| COMPUTER:                          | COPYINGD1:FILE1.BAS                                                                              |
|                                    | (Copiatura – – D1:FILE1.BAS)                                                                     |
|                                    | INSERT DESTINATION DISK, TYPE RETURN<br>(Inserite il disco destinazione, digitate Return)        |
| DIGITATE:                          | RETURN                                                                                           |
| COMPUTER:                          | INSERT SOURCE DISK, TYPE RETURN<br>(Inserite il disco sorgente, digitate Return)                 |
| DIGITATE:                          | RETURN                                                                                           |
| COMPUTER:                          | COPYINGD1:FILE2.BAS                                                                              |
|                                    | (Copiatura – D1:FILE2.BAS)                                                                       |
|                                    | (Insert DESTINATION DISK, TYPE RETURN<br>(Inserte il disco destinazione, digitate Return)        |
| DIGITATE:                          | RETURN                                                                                           |
| Questo continua<br>non ha duplicat | a finché il computer<br>o tutti i file che                                                       |

È generalmente più veloce duplicare un intero dischetto usando l'opzione Duplicate File piuttosto che l'opzione Duplicate Disk. Questo perché l'opzione Duplicate Disk copia *tutto* del dischetto tranne i file DOS.SYS e DUP.SYS.

Si ha un'eccezione a questa regola generale quando il dischetto è quasi pieno. Per duplicare tutti i file su un dischetto usate il formato \*.\* per specificare tutti i nomi dei file e le estensioni.

# COME DUPLICARE UN DISCHETTO

Il processo Duplicate Disk, a dispetto della sua minore velocità, è utile quando volete un'*esatta* copia di un dischetto. La tecnica di duplicazione copia settore per settore e non file per file, come nel caso di Duplicate File. Questo significa non solo che i vostri file sono copiati dalla sorgente alla destinazione, ma anche che sono posti alle stesse locazioni su entrambe i dischetti. Però, tutti i file che c'erano sul dischetto destinazione vengono persi. Come l'opzione Duplicate File, questa opzione implica un'alternanza fra dischetto sorgente e dischetto destinazione finché il processo non è completo. Siccome ci sono parecchi cambi da fare, è consigliabile proteggere il dischetto sorgente, nel caso che li confondiate accidentalmente. La protezione è attuata coprendo la tacca di protezione con una delle linguette autoadesive, come descritto nel capitolo *Consigli di manutenzione* della *Guida all'uso per l'ATARI 1050.* 

L'esempio seguente mostra l'uso di questa opzione DOS.

| COMPUTER:<br>DIGITATE: | SELECT ITEM OR RETURN FOR MENU<br>J <u>RETURN</u>                                         |
|------------------------|-------------------------------------------------------------------------------------------|
| COMPUTER:              | DUP DISK-SOURCE, DEST DRIVES?<br>(DUP DISK-drive sorgente, destinazione)                  |
| DIGITATE:              | 1,1 RETURN                                                                                |
| COMPUTER:              | INSERT SOURCE DISK, TYPE RETURN<br>(Inserite il disco sorgente, digitate Return)          |
| DIGITATE:              | RETURN                                                                                    |
| COMPUTER:              | INSERT DESTINATION DISK, TYPE RETURN<br>(Inserite il disco destinazione, digitate Return) |
| DIGITATE:              | 1 <u>RETURN</u>                                                                           |

# COME CANCELLARE I FILE

L'opzione Delete File vi permette di cancellare uno o più file da un dischetto. I caratteri sostitutivi possono essere usati con questa opzione. L'esempio seguente illustra come cancellare un singolo file.

| COMPUTER:<br>DIGITATE:<br>COMPUTER: | SELECT ITEM OR RETURN FOR MENU<br>D <u>RETURN</u><br>DELETE FILE SPEC<br>(Specifica del file de cancellare) |
|-------------------------------------|----------------------------------------------------------------------------------------------------|
| DIGITATE:<br>COMPUTER:              | (Digitate "Y" per cancellare)                                                                               |
| DIGITATE:                           | D1:MYFILE.?<br>Y <u>RETURN</u>                                                                              |
| <b>T</b> I ·                        |                                                                                                    |

Il prossimo esempio vi mostra come usare i caratteri sostitutivi per cancellare un gruppo di file.

**SELECT ITEM OR RETURN FOR MENU** COMPUTER: DIGITATE: **D RETURN** COMPUTER: **DELETE FILE SPEC** DIGITATE: **D:FILE ?.BAS RETURN** TYPE "Y" TO DELETE ... COMPUTER: D1:FILE1.BAS ? DIGITATE: Y RETURN COMPUTER: D1:FILE2.BAS ? DIGITATE: **Y RETURN** COMPUTER: D1:FILE3.BAS ? DIGITATE: Y RETURN COMPUTER: D1:FILE4.BAS ? DIGITATE: **Y RETURN** COMPUTER: SELECT ITEM OR RETURN FOR MENU

# COSA FARE SE QUALCOSA NON FUNZIONA

Nella maggior parte dei casi, se la vostra unità disco ATARI 1050 fallisce nel suo lavoro, appare un messaggio d'errore sul video. Se questo accade non preoccupatevi, non si è rotto niente. I messaggi d'errore più comuni e le loro soluzioni sono elencate di seguito.

Tuttavia, ci sono altri messaggi d'errore che capitano raramente. Per una lista più completa, vedere il *Manuale BASIC ATARI* o il *Manuale del sistema operativo a disco ATARI*.

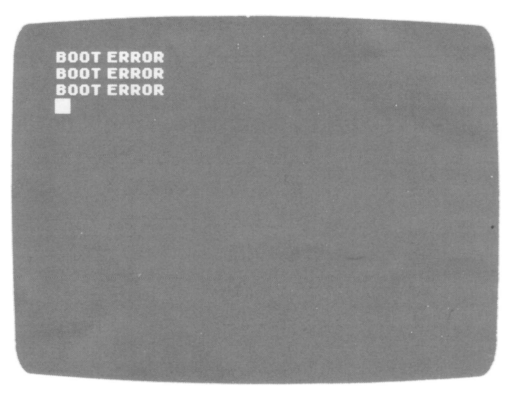

#### BOOT ERROR (ERRORE D'"INIZIO")

Se appare questo errore sullo schermo del televisore, controllate quanto segue:

- Il dischetto è posizionato correttamente nell'unità a dischi?
- Se è così, contiene il sistema operativo su disco (DOS)?
- Lo sportello del Drive è chiuso?

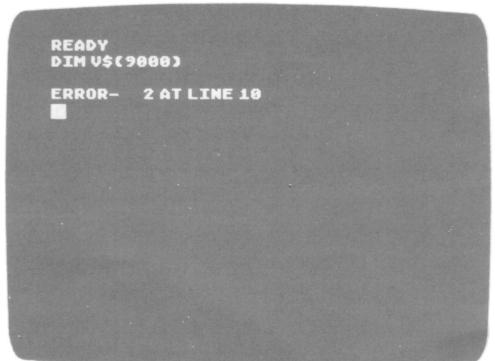

#### ERROR– 2 AT LINE (...) (ERRORE– 2 ALLA LINEA...)

Anche se probabilmente il programma è stato caricato, questo messaggio d'errore vi dice a quale numero di linea nel vostro programma si è avuto l'errore e indica probabilmente la seguente condizione:

• C'è un errore nel vostro programma BASIC; listate il programma sullo schermo e controllate l'errore, in particolare il numero di linea indicato nel messaggio.

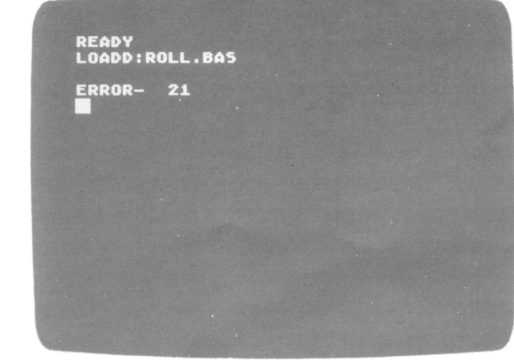

#### ERRORE 21

Avete tentato di caricare con l'istruzione LOAD un programma che richiede l'istruzione ENTER (era stato salvato con l'istruzione LIST). Provate ad usare l'istruzione: ENTER "D:nome programma".

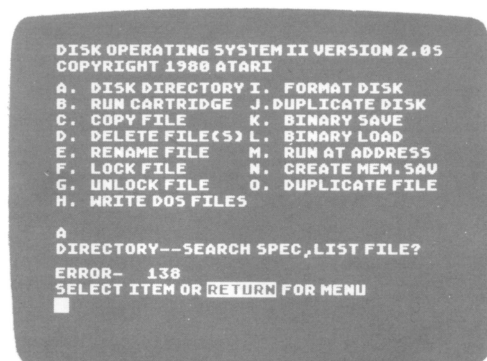

#### ERRORE 138

Questo messaggio d'errore sta ad indicare che il computer non comunica con l'unità disco o con una delle unità periferiche collegate. I cavi sono inseriti correttamente?

| DISK OPERATING SYSTEM II VERSION 2.05<br>Copyright 1980 Atari                                                                                                    |
|----------------------------------------------------------------------------------------------------|
| A. DISK DIRECTORY I. FORMAT DISK<br>B. RUM CARTRIDEE J. DUPLICATE DISK<br>C. COPYFILE K. BIMARY SAVE<br>D. Delete File(S) L. Bimary Load<br>E. Remame File M. Rum at address<br>F. Lock File N. Create Mem.Sav<br>G. UNLOCK FILE O. DUPLICATE FILE<br>H. WRITE DOS FILES |
| TYPE Y'' TO WRITE DOS TO DRIVE 1.<br>Y<br>Writing New Dos Files<br>Error- 144<br>Select item or <u>Return</u> for Menu                                                                                                    |

#### ERRORE 144

- Potreste aver tentato di salvare dati su un dischetto protetto.
- La vostra unità disco può essere incompatibile con il vostro dischetto. Cercate di ricaricare ancora il programma.

| )IS<br>:0P                    | KOPE                                                          | RATIN<br>HT 198                                                            | G SYST<br>D ATAR                              | EM                                         | II VERS                                                            | ION 2.                                                        | 05                  |
|-------------------------------|---------------------------------------------------------------|----------------------------------------------------------------------------|-----------------------------------------------|--------------------------------------------|--------------------------------------------------------------------|---------------------------------------------------------------|---------------------|
|                               | DISK<br>RUN (<br>COPY<br>Dele<br>Rena<br>Lock<br>Unlo<br>Writ | DIREC<br>ARTRI<br>FILE<br>TE FILI<br>ME FILI<br>FILE<br>CK FILI<br>E DOS F | TORY J<br>DGE<br>E(S) L<br>E N<br>E N<br>ILES | E.  <br>J. (<br>C.  <br>4.  <br>4.  <br>0. | FORMAT<br>CUPLIC<br>BINARY<br>BINARY<br>RUN AT<br>CREATE<br>DUPLIC | DISK<br>ATE DIS<br>SAVE<br>LOAD<br>ADDRES<br>MEM.SI<br>ATE FI | 5K<br>S<br>AV<br>LE |
| -<br>- 04<br>3<br>ERR<br>5 EL | ID FRO<br>IOR-<br>ECT 1                                       | 0M WHAT<br>170<br>LTEM OR                                                  | FILE                                          | ?<br>RN I                                  | FOR MEN                                                            | IU                                                            |                     |
|                               |                                                               |                                                                            |                                               |                                            |                                                                    |                                                               |                     |

#### ERRORE 170

Il computer vi sta dicendo che non riesce a trovare il programma che state cercando di caricare. Potreste aver introdotto male il nome del programma.

Se non riuscite a far lavorare la vostra unità disco ATARI 1050, allora chiamateci. Il nostro servizio clienti sarà felice di aiutarvi.

#### **IMPORTANTE**

Come tutte le apparecchiature elettriche, l'Home Computer ATARI e le apparecchiature ad esso collegate, generano energia nella gamma delle frequenze radio.

Le apparecchiature ATARI sono state costruite in modo da non emettere interferenze fastidiose durante il loro utilizzo in un ambiente domestico.

Per minimizzare o prevenire eventuali disturbi alla ricezione radiotelevisiva, vengono proposti dei semplici suggerimenti.

Spegnere e riaccendere le apparecchiature controllando se, con le apparecchiature spente, i disturbi spariscono. Se i disturbi fossero presenti solo durante il funzionamento delle apparecchiature, eseguire una o più delle seguenti operazioni.

- orientare l'antenna della radio e della televisione in un modo diverso
- cercare una sistemazione alternativa alle apparecchiature rispetto alla radio o alla televisione
- distanziare maggiormente le apprecchiature dalla radio o dalla televisione
- collegare le apparecchiature ad una presa che non sia su di un ramo comune alla radio e alla televisione

La Divisione Home Computer della Atari Inc. ha dedicato molta attenzione alla preparazione ed alla stesura della documentazione del presente manuale e ritiene che le informazioni in esso contenute siano accurate ed attendibili. Tuttavia la Atari declina ogni responsabilità, diretta o indiretta, imputabile ad errori ed omissioni e, poichè la Atari migliora ed aggiorna costantemente il software e l'hardware, non può garantire la corrispondenza del prodotto a documentazione stampata dopo la presente data di pubblicazione. Nessuna parte di questa pubblicazione, nè di programmi dimostrativi o operativi nè di supporti audiovisivi relativi, possono essere adattati, distribuiti o riprodotti mediante un qualsiasi procedimento meccanico, fotografico, fotostatico o elettronico, nè in forma di registrazione fonografica o magnetica, nè memorizzata in un sistema di reperimento dati, nè trasmessa o altrimenti copiata per uso pubblico o privato senza una specifica autorizzazione scritta da parte della Atari Inc.

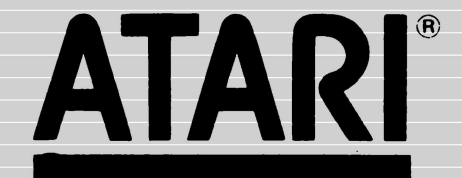